# Foto van een iPhone-scherm of iPad-scherm maken en nadien foto's overzetten naar uw PC of notebook.

## Stap 1: Uitleg van de knoppen:

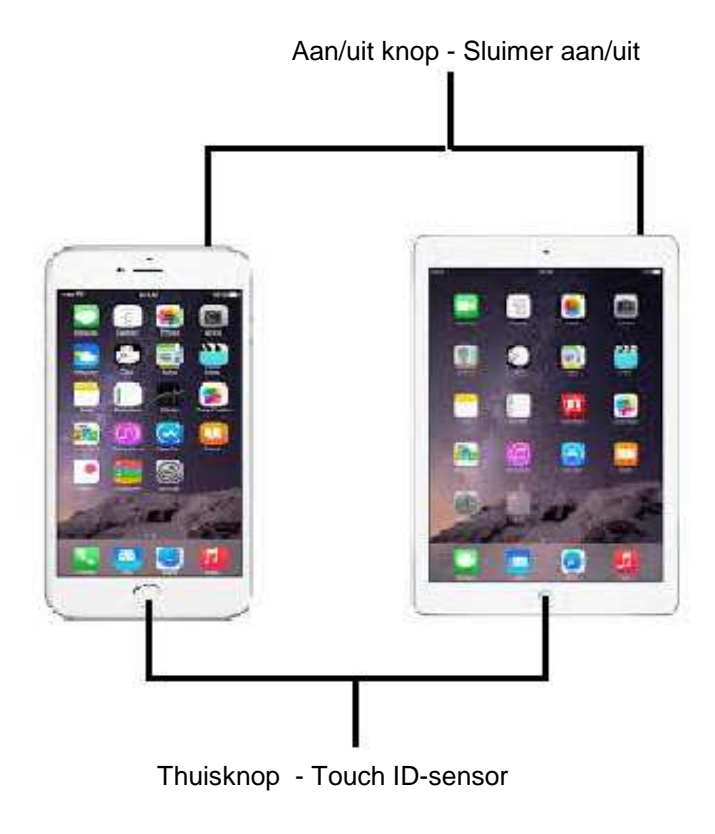

#### Stap 2 : Foto maken

Ga naar het scherm waarvan U een foto wenst te maken op uw iPhone of iPad

Houd de onderste Thuisknop ingedrukt en druk daarna kort op de aan/uit knop boven op uw iPhone of iPad Het scherm zal kort knipperen en U hoort ook een sluitergeluid. Hiermee is de foto gemaakt van uw scherm.

#### Stap 3 : Foto terugvinden

U kunt de foto nadien terugvinden in de filmrol van uw foto-app.

Kijk nadien op uw iPhone of iPad bij:

Het opgeslagen fotoformaat is: .png

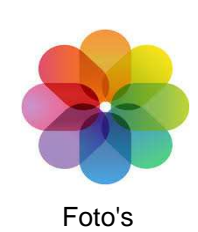

De resolutie van de gemaakte foto is gelijk aan die van de resolutie van het scherm. Dit kan zijn: 2048 x 1536 pixels of 1024 x 768 pixels.

#### Stap 4: Nadien foto(s) overzetten op een PC of notebook en een kabel

Om een foto of foto's van een iPhone of een iPad over te zetten naar een PC of notebook is geen extra of speciale software vereist. Het enige wat U nodig heeft is de stekker die U normaliter nodig heeft voor het opladen van uw iPhone of iPad. Koppel hiervoor de USB-stekker los van de oplader van uw iPhone of iPad.

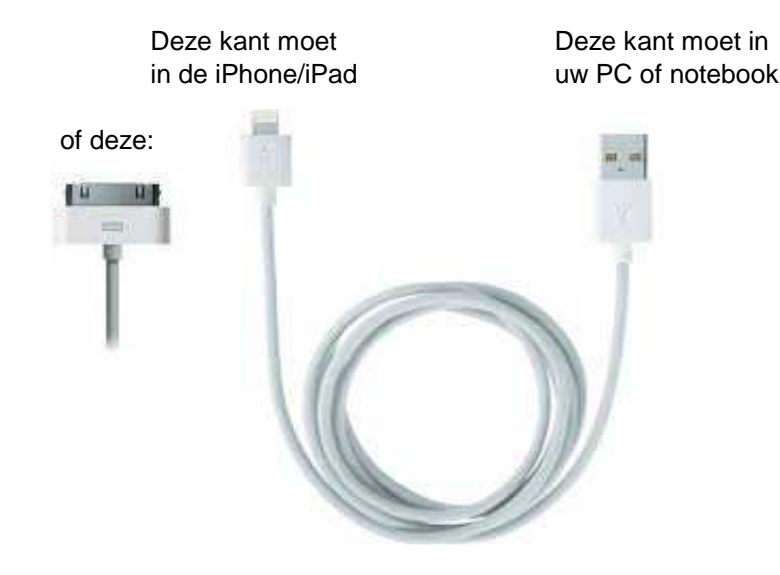

Zie het alsvolgt:

Een iPhone is niets anders dan een USB-stick, maar dan één met een telefoon eromheen. Een iPad is niets anders dan een USB-stick, maar dan één met een tablet eromheen.

Een iPhone of een iPad gedraagt zich en presenteert zich op uw PC/notebook niet veel anders dan een USB-stick. Daar kunt U ook gewoon op kijken. U heeft echt geen speciaal programma of speciale software nodig om foto's of films uit een iPhone of iPad over te zetten naar uw PC/Notebook.... Kunt U handmatig bestanden kopiëren en plakken in Windows, dan kunt U ook foto's overzetten!

### Stap 5: iPhone of iPad foto's opvragen vanuit de PC / Notebook

Steek de ene kant van de kabel in uw iPhone of iPad Steek de andere USB-kant van de kabel in een vrij USB-slot van uw PC of Notebook

LET OP: Uw iPad of iPhone komt de eerste keer met een melding: Vertrouwd U deze computer ? Druk in uw iPad of iPhone op: Ja

Ga daarnaar naar het bureaublad van uw PC of Notebook

Dubbelklik op uw bureaublad op het icoontje Computer

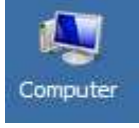

U ziet vervolgens alle schijfstations en apparaten in uw PC / notebook. Dubbelklik op de afbeelding: iPhone of iPad bij de afdeling: Draagbare apparaten ( Het apparaat heeft de naam van uw iPhone of iPad )

Draagbare apparaten (1)

Draagbare apparaten (1)

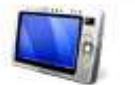

iPad

Daarna ziet U de interne geheugen opslag van uw iPhone of iPad Dubbelklik hierop :

of :

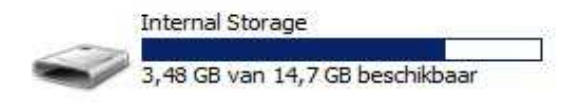

Vervolgens ziet U de onderstaande map: Dubbelklik hierop :

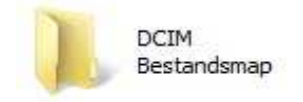

### U kijkt nu in de map: DCIM

Vervolgens ziet U een of meer van onderstaande mappen met vreemde namen: Dubbelklik op een van deze mappen en U ziet al uw foto's en of films....

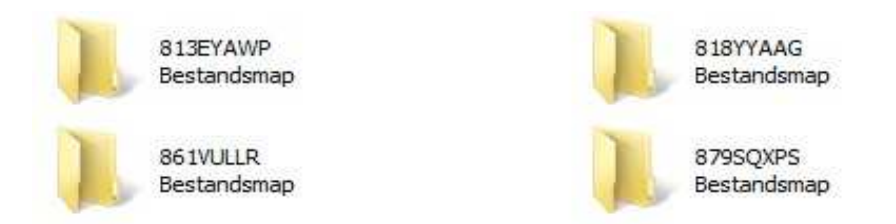

Na het openen van een van uw fotomappen kunt U de de foto's en/of films eenvoudig kopiëren en plakken naar uw PC of notebook. Sleecteer een foto en kies daarna via de rechter-muisknop in het menu op: Kopiëren

Kies een loactie uit in uw PC of Notebook en kies daarna met de rechter muisknop: Plakken.

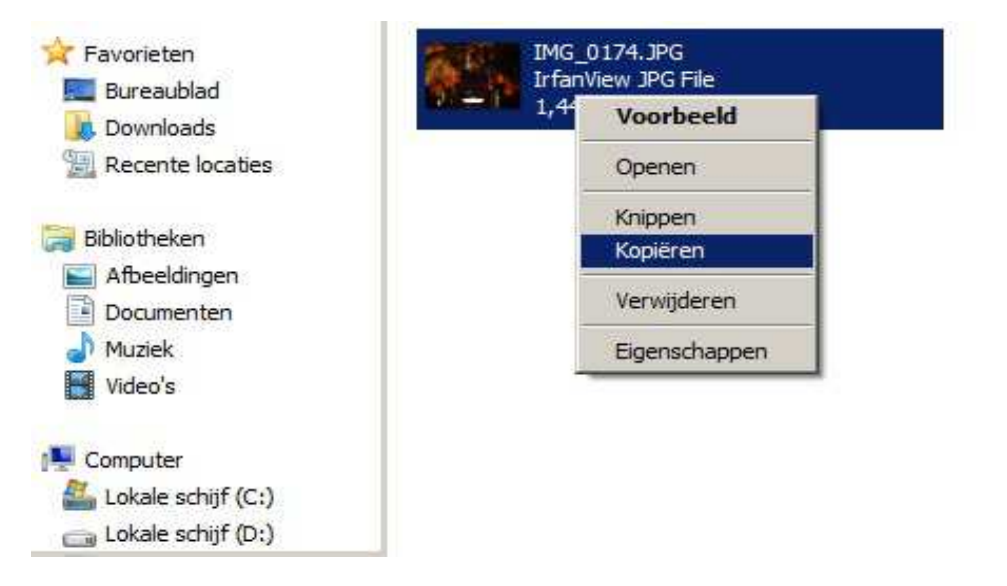

Houd U de Ctrl-toets ingedrukt, dan kunt U individueel foto's selecteren, door ze apart aan te klikken.

Houd U de Shift-toets ingedrukt, dan kunt U een reeks foto's selecteren. Klik hiervoor op de 1e foto, houd daarna de shift-toets ingedrukt, klik daarna op de laatste foto en laat de shift-toets weer los. Dan heeft U hiermee een reeks foto's geselecteerd. Daarna kunt U deze foto's via de rechter muisknop kopiëren en plakken in uw PC of notebook.

U mag dit document vrij downloaden en verspreiden of mailen naar andere computergebruikers.

Voor meer help-informatie, tips en trucs kunt U terecht op het navolgende internetadressen:

of op:

## www.startnederland.nl/help

### www.Windows10help.nl

Dit .pdf bestand kunt U ook terugvinden via één van de bovenstaande internet-adressen.